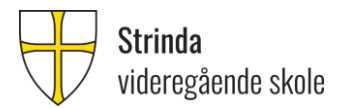

/

## Søke om særskilt tilrettelegging i Visma InSchool

1. Gå til Strindas hjemmeside og klikk her:

Finn innhold raskt

- Skolerute Strindamusikalen Skolereglement Stipend og lån Digitale elevbevis Elevportal IKT-info til elever Skoleskyss Elev-PC Nyttig informasjon om Visma InSchool Innlogging Visma InSchool Bibliotek Elevtjenesten Bærekraftskolen Eksamen Internasjonalisering Fagvalg for elever på stud.spes. og idrettsfag Skjema
- 2. Logg inn med Feide:

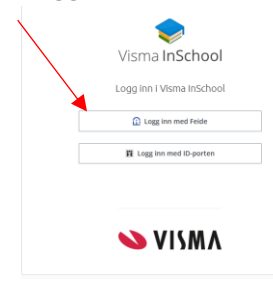

3. Følg disse stegene

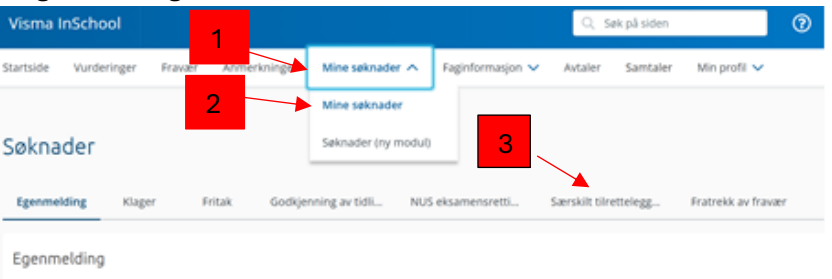

## 4. Klikk her:

| Særskilt tilretteleg | Fratrekk av fravær          |
|----------------------|-----------------------------|
|                      | Søk om tilrettelegging      |
| ATO 🔷 SLUTTDATO 🌩    | STATUS 🗢 SKOLE 🗢 HANDLINGER |

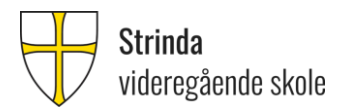

5. Dette vinduet åpnes:

| Søknad om tilrettelegging   |        | ×         |
|-----------------------------|--------|-----------|
| Tilrettelegging gjelder for |        | · · · · · |
| Velg                        |        | -         |
|                             |        |           |
|                             |        |           |
|                             |        |           |
|                             |        |           |
|                             |        |           |
|                             |        |           |
|                             |        |           |
|                             |        |           |
|                             |        |           |
|                             |        |           |
|                             |        |           |
|                             | Avbryt | Lagre     |

6. Velg det som passer i nedtrekksvinduene.

<u>Merk</u>: Det er kun på skriftlig eksamen at det innvilges ekstra tid. Dersom du har behov for mer enn ekstra tid, for eksempel opplesing av oppgaver eller å sitte på mindre rom, må du velge «annet» i nedtrekksvinduet for tilretteleggingstype og skrive dette i tekstfeltet.

| Søknad om tilrettelegging ×                                                                                                    |
|----------------------------------------------------------------------------------------------------|
| Tilrettelegging gjelder for                                                                                                    |
| Eksamensform                                                                                                    |
| Eksamensform *                                                                                                    |
| Skriftlig × Velg alternativ                                                                                                    |
| Tilretteleggingstype *                                                                                                    |
| Ekstra tid X Velg alternativ                                                                                                    |
| Beskrivelse *                                                                                                    |
| Legg til tekst                                                                                                    |
|                                                                                                    |
| Veneliest ikke inkluder sensitiv informasion                                                                                                    |
| Verliega                                                                                                    |
| + Legg til fil                                                                                                    |
| Tillatte filtyper: .jpg, .jpg, .png, .gif, .pdf, .doc, .docx. Maksimal filstørrelse er 5 MB.<br>Maksimalt antall vedlegg er 10. Filnavn må være unike. Vedlegg kan ikke være |
| Avbryt                                                                                                    |

- 7. Legge til fil: Dersom skolen allerede har dokumentasjon på årsak, trenger du ikke å laste opp fil i søknaden.
- 8. Trykk lagre. Søknaden din er nå registrert.

Dersom denne oppskriften ikke fungerer for deg, ta kontakt med din rådgiver 😊